TIPS, TRICKS & SOFTWARE

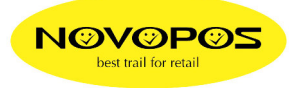

## <u>FÜR AT-1450C</u>

1. LADEN SIE DEN AKKU DES TABLET DAS ERSTE MAL (OHNE DOCKINGSTATION) MIT DEM BEIGELEGTEN LADEKABEL MIT MINI-USB-STECKER (CA. 4 STD) DANACH WIRD WIE ÜBLICH ÜBER DIE DOCKINGSTATION GELADEN.

## FÜR AT-1450C, PP-1453B, PP-1455C

- 1. DER **WINDOWS-UPDATE SERVICE** IST AB WERK AUF **DISABLED**. UM DIESEN SERVICE EINZUSCHALTEN, BITTE WIE FOLGT VORGEHEN:
  - 📶 & 🗙 drücken
  - "CONTROL PANEL" STARTEN
  - "ADMINISTRATIVE TOOLS" STARTEN
  - "SERVICES" STARTEN
  - SERVICE *"WINDOWS UPDATE"* START-TYP AUF MANUEL UMSCHALTEN
  - → NUN WIRD WINDOWS WIE ÜBLICH AUTOMATISCH GE-UPDATED.
- 2. DER **KLASSISCHE HYPERTERMINAL** UND DESSEN ANLEITUNG ZUR INSTALLATION BEFINDET SICH AUF UNSEREM FTP-SERVER UNTER: <u>http://www.novopos.ch/client/WINDOWS/</u>
- 3. DAS **DEUTSCHE SPRACHPACKET** UND DESSEN ANLEITUNG ZUR INSTALLATION BEFINDET SICH AUF UNSEREM FTP-SERVER UNTER: <u>http://www.novopos.ch/client/WINDOWS/</u>
- 4. UM DIE KLASSISCHE WIN7 OBERFLÄCHE ZU NUTZEN EMPFEHLEN WIR DEN CLASSICSHELL - 4.3.0. DIESER BEFINDET SICH AUCH AUF UNSEREM FTP-SERVER UNTER: http://www.novopos.ch/client/WINDOWS/
- 5. UM **.NET 3.5,** (INKL. NET 2.0 & 3.0) ZU INSTALLIEREN BITTE WIE FOLGT VORGEHEN:
  - 🚺 & X DRÜCKEN
  - "CONTROL PANEL" STARTEN
  - "PROGRAMS AND FEATURES" STARTEN
  - KLICK LINKS OBEN "TURN WINDOWS FEATURES ON OR OFF"
  - GANZ OBEN, KLICK ".NET FRAMEWORK 3.5 (INCLUDES .NET 2.0 & 3.0) "

9.2.2017 FE NOVOPOS AG